## Capítulo

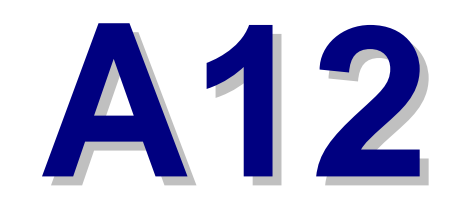

Anexo Mejora Parking / Ludoteca

## Procedimiento

## Pasos a seguir

1. Lo primero que habrá que hacer será crear un artículo en el que es imprescindible crear tantas líneas de importes como tipos de clientes tengamos disponibles, aunque en estas se indique que tienen importe 0. Es importante dejar desmarcada la opción de Controlar Stock.

| Codigo: EX<br>Descripcion: EX | EXCESO PARKING |      |          |              | compra: |                           | ntrolar Stock |
|-------------------------------|----------------|------|----------|--------------|---------|---------------------------|---------------|
| Marca: 🚺 🔽                    |                |      | VARIOS   |              |         |                           |               |
| Agrupacion:                   | 6 🔻            |      | GEI      | IERAL ART    | ICULO   | s                         |               |
| iortes                        |                |      | Modifica | ble en el cl | liente: |                           | No utilizado  |
| Tipo de cliente               | Importe        | F.C. | F.P.     | % I.V.A.     | 1/2     |                           | Observaciones |
| socios                        | 0              | E    | v        | 16           | 1       | Nueva Linea               |               |
| PUBLICO                       | 0              | E    | v        | 16           | 1       | to to to to to to to      |               |
| NATACION                      | 0              | E    | v        | 16           | 1       | Modificar Línea           |               |
| PADEL                         | 0              | E    | V        | 16           | 1       | *>00                      |               |
|                               |                |      |          |              |         | Todos los tipos de client | es            |
| Registr                       | os 503 de 5(   | 03   | Posic    | ionado en    | un regi | stro                      |               |

- Se deberá crear una nueva zona, su correspondiente actividad y una cuota con dicha actividad asignada y tantas líneas de importe como tipos de clientes tengamos (importe 0 por lo general).
   Por ejemplo: Cuota Parking → Actividad Parking → Zona Parking.
- 3. Hay que tener configurado en Mantenimientos / Accesos / Puertos un registro para la entrada del torno y otro para la salida.

4. En Mantenimientos / Accesos / Tornos crearemos los registros para la entrada y salida a los que les diremos que controlan la zona antes creada (Parking) y es muy importante que lo dejemos configurado para que controlen "estado".

| Descripción: ENTRADA PA                                                                                                    | RKING                                                                                                    | Nivel: 2 🔻                                                                                                    | PARKING                                                                                                    |
|----------------------------------------------------------------------------------------------------|----------------------------------------------------------------------------------------------------|----------------------------------------------------------------------------------------------------|----------------------------------------------------------------------------------------------------|
| Jtilidad del Lector<br>Accesos<br>Cobros Manuales                                                                                                    | Sentido                                                                                                    | Puertos: 4 🔻                                                                                                    | ENTRADA PUESTO4                                                                                                    |
| Cobros Automáticos<br>Búsquedas<br>Búsquedas + accesos                                                                                                    | Estado                                                                                                    | Controlar Último A                                                                                                    | cceso                                                                                                    |
| ector 1: Texto                                                                                                    |                                                                                                    | Lector 2: Texto                                                                                                    |                                                                                                    |
| Controlar bagos pendentes Controlar bagos pendentes Permitir Acceso solo a taquillas Controlar Subzonas Controlar último acceso Zomoras IIIO ostigmodd CENTRO DEPORTIVO | Controlar Horarios Bonos-Cudas Controlar Horarios Sonos-Cudas Controlar Horarios en Reservas Controlar Horarios venta Entradas Marcar Reservas con Accessos | Controlar bagos penalem     Controlar bloqueos manu     Enviar mensaje     Permitir Access oslo a ta     Controlar Subzonas     Controlar dutimo acceso     Controlar taquillas     Zomois Astigmande     PARKING | es Controlar Horarios en Cuotas<br>ales Controlar Horarios Bonos-Cuotas<br>Controlar Horarios en Cursillos<br>Quillas Controlar Horarios en Reservas<br>Controlar Horarios Venta Entradas<br>Marcar Reservas con Accesos |
| SQUASH 1<br>SQUASH 2<br>SQUASH 5<br>RAYOS UVA<br>PADEL 1<br>PADEL 2<br>SPA<br>NIÑOS                                                                                     |                                                                                                    | *                                                                                                    |                                                                                                    |
| SQUASH 1<br>SQUASH 2<br>SQUASH 5<br>RAYOS UVA<br>PADEL 1<br>PADEL 2<br>SPA<br>NIÑOS                                                                                     | de 7 Posicionado en un reg                                                                                                    | Istro                                                                                                    | ► ►                                                                                                    |

Por último crearemos una nueva Tarifa de Mantenimientos / Actividades

 Precios / Venta de Entradas, indicándole en cada nueva línea los tramos horarios de tiempo excedido y sus importes correspondientes. Una vez creado le asignaremos el artículo que hemos configurado a tal efecto.

| Tarifas vent<br>entradas | a de                  |                                                                                                    |                                           | Código:           | 3     |
|--------------------------|-----------------------|----------------------------------------------------------------------------------------------------|-------------------------------------------|-------------------|-------|
|                          | Descripc              | ión: TIEMPO EXCEDIDO I<br>Hasta min. Importe<br>1 0,20<br>60 0,50<br>120 1,00<br>180 3,00<br>240 5,00 | PARKING<br>Nueva Línea<br>Modificar Línea | -                 |       |
|                          | Artículo:             | EXCESC                                                                                                | ) PARKING                                 |                   |       |
|                          | Registros 3 de 3      | Posicionado en un registro                                                                            | )                                         |                   |       |
| Grabar                   | )<br><u>C</u> ancelar | <u>∕</u> &<br><u>N</u> uevo                                                                           | Borrar E                                  | <b>e</b> úsquedas | Salir |

6. Cuando al cliente se le asigne la cuota de Parking y haga una entrada, si al realizar la salida excede el tiempo asignado y entra en los tramos configurados en la Tarifa de Venta de Entradas, se le genera un cobro con el importe que le corresponda.

|             |                                         |                                  | <b>Z</b>                  |                       |
|-------------|-----------------------------------------|----------------------------------|---------------------------|-----------------------|
| CODIGO:     | 5 🔻 Nombre: BOSCA                       | WATTS, MAIA                      |                           |                       |
| N.I.F.:     | 24368719N Dirección: AVDA.              | PRIMADO REIG Nº 163              |                           |                       |
| Localidad:  | VALENCIA                                | C. P.: 46020 Provincia: 46       | VALENCIA                  |                       |
| Fecha Nac.: | 10/05/1976 30 Teléf.1: 9636049          | )51 Teléf.2: S                   | exo: M 🗌 Sí 📃             |                       |
| Profesión:  |                                         | Búsqueda:                        |                           |                       |
| Fecha Alta: | 10/05/1993 13 Fecha Baja:               | _/ 🍨 No hay excedenci            | ias futuras definidas     | <b>~</b>              |
| Generales   | Personales <u>Reservas</u> <u>Bonos</u> | Cobros Contabilidad Acces        | os Rutinas Varios R       | egalos Docs.          |
| Fecha       | F. Fact.                                | Descripción                      | Pend. F.C. F.P. % IVA     | 1/2 🔨 🗌 Vender varias |
| 22/06/2006  | 22/06/2006 TIEMPO EXCEDIDO PARK         | ING(00:00)                       | 0,20 B V 10               | 💶 🦉 Nueva             |
|             |                                         |                                  |                           | Modificar             |
|             |                                         |                                  |                           | Borrar                |
|             |                                         |                                  |                           | Imprimir notas        |
|             |                                         |                                  |                           | 🎲 Todas               |
|             |                                         |                                  |                           | 🚽 🗳 Una               |
|             |                                         |                                  | Imprimir fecha de la nota | de cargo              |
| Cobr        | o Efectivo                              | rjeta 🗳 Según F.C                |                           | 🔁 Adelantar           |
|             | Registros 5 de 8466                     | 🚺 Cobro Caja Tarjeta Magnética 🛽 | Imprimir Ficha            | socios                |
|             | ×.                                      | <u> 1</u> %                      | 6                         | 51                    |
| Grabar      | <u>C</u> ancelar                        | Nuevo                            | <u>B</u> úsquedas         | <u>S</u> alir         |

7. La próxima vez que intente entrar por el torno, si la configuración está para que bloquee por pagos a los 0 días, le bloqueará por pagos pendientes.